## 学生简易操作手册

## 一、登陆网址

- 1. 网址: <u>http://njau.check.cnki.net</u> 选择"教师/学生入口"
- 备用网址: <u>http://check7.cnki.net/pmlc</u> 如使用备用网址,需要选择学校
- **浏览器**:建议使用 IE, QQ, EDGE 等浏览器。如使用 360 浏览器,请将浏览器设置为 "极速模式"
- **重要提示**: 学生账号默认可进行一次论文查重, 学院会根据各自安排统一开放第二次查重权限。所以同学们查重后, 如果复制比超过学院规定, 请等待统一开放, 不要去催指导教师和教学秘书, 谢谢大家。

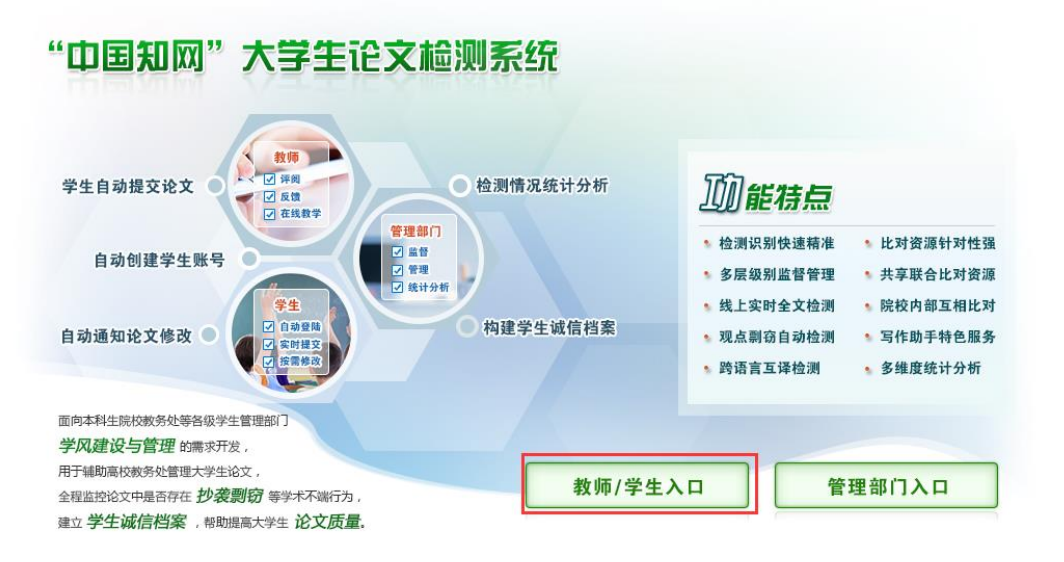

点击教师/学生入口,选择学校,输入账号密码登陆

| "山国知网"十学生论文检测系统                                                   | 教师/学生入口                                                                                         |
|-------------------------------------------------------------------|-------------------------------------------------------------------------------------------------|
| <b>中国和网 入子土化入</b> 险测示机                                            | 学校:南京农业大学                                                                                       |
| 面向高校教务处等各级学生管理部门 <mark>字风禮识与管理</mark> 的需求开发,<br>用于辅助高校教务处管理大学生论文, | 用户名:                                                                                            |
| 全程监控论文中是否存在 <mark>想得剽窃</mark> 等学术不端行为,                            | 密 码:                                                                                            |
| 建立 <b>学生派信档</b> 案,帮助提高大学生论文质量。<br>新功能推荐 名.                        | 身 份: 学生 ~<br>验证码: HavVz                                                                         |
| C Elautropicite EXX - 余切<br>系統裕自动识别法律法规、素例,并作<br>为引用內容呈现          | 登录 忘记密码?<br>联系电话: <u>010-62980525</u> /62982407<br>Email: amlc@cnki.net<br>技术支持: 阿方知网(北京)技术有限公司 |

2. 账号密码

账号:学号

密码:身份证后 8 位数字,如最后一位是 X,请使用大写

二、上传论文

| <b>提</b> 父新论乂         | 作者:李一 学号: 2015001 院系: 计算机 专业: 计算机科学与技术 班级: 1                                           |
|-----------------------|----------------------------------------------------------------------------------------|
| 已提交论文                 | <b>提示:</b> 1.上传论文之前,请先选择指导教师。                                                          |
| 论文列表                  | 2.上传文献最大字符为: 80000<br>3.检测范围: 中国学术期刊网络出版总库,中国博士学位论文全文数据库,中国优秀硕士学位论文全文数据,中国重要会议论文全文<br> |
| 用户资料                  | 数据库,大学生论文联合比对库, 中国重要报纸全文数据库,中国专利全文数据库,互联网资源, 英文数据库,港票<br>台学术文献库,优先出版文献库,个人比对库          |
| 修改密码                  | 指导教师: *                                                                                |
| 退出                    | 篇名:                                                                                    |
| 论文状态: 待提交<br>已提交次数: 0 | 关键词:* 创新点:                                                                             |
| 系统使用手册                | *(若无此项内容,请填写"无")                                                                       |
|                       | *(若无此项内容,请填写"无")                                                                       |
|                       | 英文摘要:<br>* (若无此项内容,请填写"无")                                                             |
|                       | 注意:请上传完整论文(包括篇名、关键词、创新点、中文摘要、英文描写、参考文献等信息)<br>待检测论文:                                   |

- 1. 此处选择指导教师,就可以将学生和指导教师的对应关系进行关联。
- 2. 点击"浏览"提交论文。请使用 docx 格式提交论文。
- 3. 如需第二次上传查重,请等待学院统一给予检测权限后,才可在此继续上传。

三、查看

| NKI科研诚信管理系统研究中心 | 杨五、欢迎您使用论文管理系                |
|-----------------|------------------------------|
| 提交新论文           | 学生已提交论文的检测信息                 |
| 已提交论文           | 提交权限: 您已经没有了提交权限             |
| 论文列表            | 论文名称: sfsafafaa              |
| 田口谷料            | 论文作者:杨五                      |
| 717 3641        | 提交时间: 2016/5/9 10:19:39      |
| 修改密码            | 检测结果: 7% 752 (点击可以查看报告单)     |
| 退出              | 论文状态: 已提交                    |
| 论文状态: 已提交       | 指导老师: 王二 修改 (如果您选错指导教师,请修改。) |
| 已提交次数:1         | 修改意见: 通过                     |
| 系统使用手册          | 审阅意见:                        |
|                 | 附件下载:                        |

学生上传完论文之后,跳转到已提交论文界面下,会出现检测结果,以及点击查看报告单(根据学校的设置,可查看和不允许查看)

指导教师填写错误可以在此修改 可查看指导教师给予的指导意见

## 四、论文列表

| 已提交论文     資源比別       遊文 列表     資源比別       万户资料     第1次     重点后面。       方方弦容内     第1次     重点后面。       方法     100%     50%       進出     正合肥示:     二       送次然态:     已提交       送菜(費用手冊)     100       系統使用手冊     100       修改 的合     100       方法     100       方法     100       方法     100%       方法     100%       100% | 提交新论文                |                    |                      |
|----------------------------------------------------------------------------------------------------|----------------------|--------------------|----------------------|
| 论文列表     资本     资本     公式状容     资名     公式状容     上公       用户资料     第1次     近点后面     7%     2016       勝改密码     0     40%     50%     100% (重合比例)       進出     0     40%     50%     100% (重合比例)       近日期記录     重合字数/1000字     重合字数/1000字     (重合字数)       びた状态:     已提交     1     1       事就使用手册     0     40%     50%     100% (重合比例)       100     40     50%     100% (重合比例)       近く状态:     已提交     1     1       事就使用手册     0     40     1                                                                                                    | 已提交论文                | <u> </u>           |                      |
| 用户资料     第1%     Parameter     7%     100%       修改密码     0     40%     50%     100% (重合比例)       退出     0     40%     50%     100% (重合比例)       近公状态:     已提交     100     60     60       2     100     100     100     100       第1%     第10%     第1%     100% (重合比例)       近公状态:     已提交     100     100       100     100     100     100       100     100     100     100       100     100     100     100       100     100     100     100       100     100     100     100       100     100     100     100       100     100     100     100                                                                                                    | 论文列表                 |                    | <u> </u>             |
| 修改密码         0         40%         50%         100% (重合比例)           運合配示:         正问题记录 重合字数>1000字 重合字数>1000字         (重合字数)           波出         K石文献检测趋势图                                                                                                    | 用户资料                 | 而而比对<br>所有比对       | 178 2010-03-         |
| 退出     杨五文献检测趋势图       100     100       100     100       系续使用手册     80       60     60                                                                                                    | 修改密码                 | 0 40% 50%<br>重合記示: | 100%(重合比例)<br>(重合字数) |
| 企文状态:已提交       100         日提交次数:1       100         系统使用手册       80         60       40                                                                                                    | 退出                   | 杨五文献检测趋势图          |                      |
| 系統使用手册         80           60         40                                                                                                    | 论文状态: 已提交<br>已提交次数:1 | 100                |                      |
|                                                                                                    | 系统使用手册               | 80                 |                      |
| 40                                                                                                    | - \ \ \ \            | 60                 |                      |
|                                                                                                    |                      |                    |                      |
|                                                                                                    |                      | 40 20              |                      |

可在论文列表看自己多次提交的论文检测结果,也可进行两两对比。

五、查看、下载报告单

| CNKI科研诚信管理系统研究中心 | 中国知网"大学生论文检测系统(学生)           |
|------------------|------------------------------|
| 提交新论文            | 学生已提交论文的检测信息                 |
| 已提交论文            | 提交权限: 您已经没有了提交权限             |
| 论文列表             | 论文名称: sfsafafaa              |
| 用户资料             | 论文作者: 杨五                     |
|                  | 提交时间: 2016/5/9 10:19:39      |
| 修改密码             | 检 测 结 果 :                    |
| 退出               | 论 文 状 态 : 已提交                |
| 论文状态: 已提交        | 指导老师: 王二 修改 (如果您法错指导教师,请修改。) |
| 已提交次数:1          | 修 改 意 见 : 通过                 |
| 系统使用手册           | 审阅意见:                        |
|                  | 附件下载:                        |

己提交论文——在检测结果后面有点击查看报告单,点击进去,出现如下界面

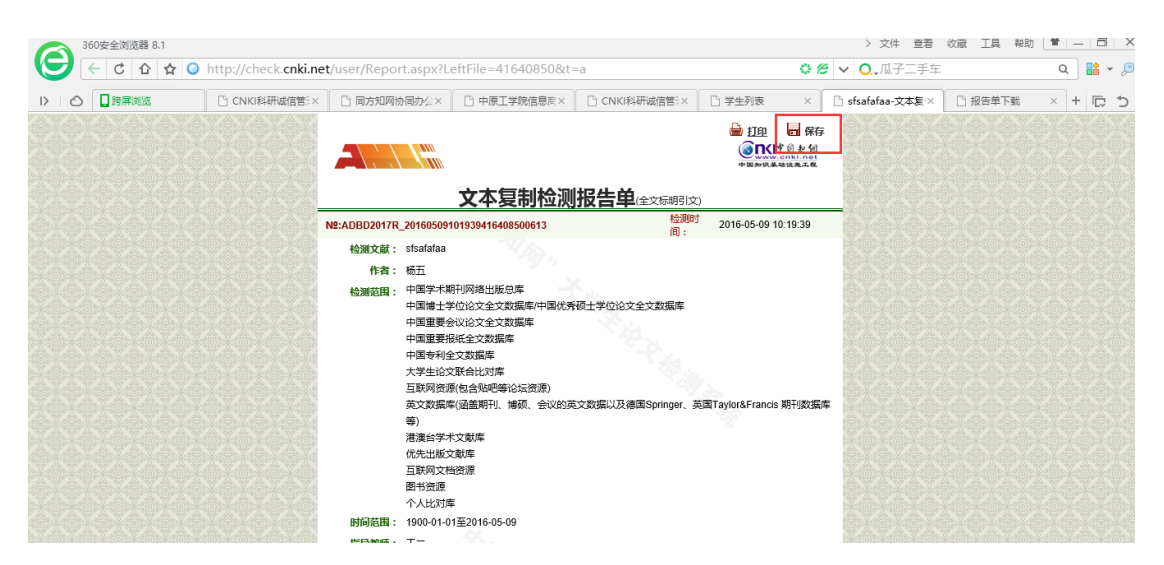

右上角有"保存"按钮,点击保存。出现保存界面,显示"处理完"就可点击下载。 同样注意解压密码为用户名!!

方式二:

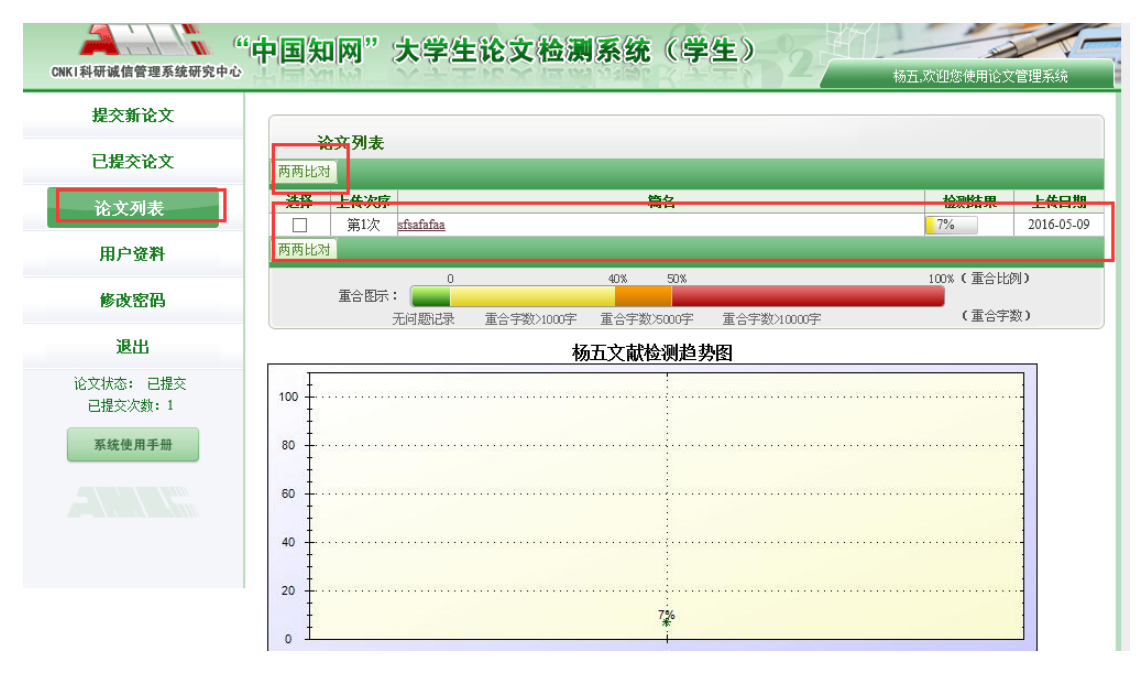

在论文列表——点击论文题目就可以出现报告单,保存方式跟上面一致。